# IO-Domain 开发指南

发布版本:1.0

作者邮箱: david.wu@rock-chips.com

日期:2019.01

文档密级: 公开资料

#### 前言

一般 IO 电源的电压有 1.8v, 3.3v, 2.5v, 5.0v 等, 有些 IO 同时支持多种电压, io-domain 就是配置 IO 电源域的寄存器,依据真实的硬件电压范围来配置对应的电压寄存器,否则无法正常工作;下面有罗列出哪些 RK 芯片都需要配置 io-domain。

产品版本

| 芯片名称        | 内核版本 |
|-------------|------|
| RK3188      | 4.4  |
| RK3288      | 4.4  |
| RK3036      | 4.4  |
| RK312x      | 4.4  |
| RK322x      | 4.4  |
| RK3368      | 3.10 |
| RK3368      | 4.4  |
| RK3366      | 4.4  |
| RK3399      | 4.4  |
| RV1108      | 3.10 |
| RV1108      | 4.4  |
| RK3228H     | 3.10 |
| RK3328      | 4.4  |
| RK3326/PX30 | 4.4  |
| RK3308      | 4.4  |

读者对象本文档(本指南)主要适用于以下工程师: 技术支持工程师 软件开发 工程师

修订记录

| 日期         | 版本   | 作者  | 修改说明 |
|------------|------|-----|------|
| 2019.01.28 | V1.0 | 吴达超 |      |

IO-Domain 开发指南

驱动文件与 DTS 节点: 驱动文件 DTS 节点 TRM 中的描述 驱动软件流程 1. 初始化配置 2. 动态配置 如何配置 io-domain 1. 通过 rockchip-io-domain.txt 文档寻找名称 2. 通过硬件原理图寻找 io-domain 配置的真实电压 3. 通过 DTS 配置 通过硬件 Pin 脚控制的电源域一般不做配置 DTS 中无定义 Regulator 情况处理 常见问题: 1. 如何确定某个 Pin 脚所在的电源域寄存器是否配置正确 2. io-domain 的寄存器不正确

## 驱动文件与 DTS 节点:

驱动文件

驱动文件所在位置: drivers/power/avs/rockchip-io-domain.c

## DTS 节点

• 内核 3.10 版本的 DTS 节点合并:

| 1  | io-domains {                                                     |  |  |  |  |  |
|----|------------------------------------------------------------------|--|--|--|--|--|
| 2  | <pre>compatible = "rockchip,rk3368-io-voltage-</pre>             |  |  |  |  |  |
|    | domain";                                                         |  |  |  |  |  |
| 3  | rockchip,grf = <&grf>;                                           |  |  |  |  |  |
| 4  | <pre>rockchip,pmugrf = &lt;&amp;pmugrf&gt;;</pre>                |  |  |  |  |  |
| 5  |                                                                  |  |  |  |  |  |
| 6  | /*GRF_IO_VSEL*/                                                  |  |  |  |  |  |
| 7  | <pre>dvp-supply = &lt;&amp;ldo7_reg&gt;; /* DVPI0_VDD</pre>      |  |  |  |  |  |
|    | */                                                               |  |  |  |  |  |
| 8  | <pre>wifi-supply = &lt;&amp;ldo7_reg&gt;; /* APIO2_VDD</pre>     |  |  |  |  |  |
|    | */                                                               |  |  |  |  |  |
| 9  | <pre>audio-supply = &lt;&amp;dcdc2_reg&gt;; /* APIO3_VDD</pre>   |  |  |  |  |  |
|    | */                                                               |  |  |  |  |  |
| 10 | <pre>sdcard-supply = &lt;&amp;ldo1_reg&gt;; /* SDMMC0_VDD</pre>  |  |  |  |  |  |
|    | */                                                               |  |  |  |  |  |
| 11 | <pre>gpio30-supply = &lt;&amp;dcdc2_reg&gt;; /* APIO1_VDD</pre>  |  |  |  |  |  |
|    | */                                                               |  |  |  |  |  |
| 12 | <pre>gpio1830-supply = &lt;&amp;dcdc2_reg&gt;;/* ADIO4_VDD</pre> |  |  |  |  |  |
|    | */                                                               |  |  |  |  |  |
| 13 |                                                                  |  |  |  |  |  |
| 14 | /*PMU_GRF_IO_VSEL*/                                              |  |  |  |  |  |
|    |                                                                  |  |  |  |  |  |

• 内核 4.4 版本的 DTS 节点 GRF 和 PMUGRF 分开:

```
&io_domains {
 1
 2
            status = "okay";
 3
            dvp-supply = <&vcc_18>;
            audio-supply = <&vcc_io>;
 4
 5
            gpio30-supply = <&vcc_io>;
            gpio1830-supply = <&vcc_io>;
 6
 7
            sdcard-supply = <&vccio_sd>;
8
            wifi-supply = <&vccio_wl>;
9
   };
10
11 &pmu_io_domains {
            status = "okay";
12
13
14
            pmu-supply = <&vcc_io>;
15
            vop-supply = <&vcc_io>;
16 };
```

#### TRM 中的描述

很多工程师反映在 TRM 中找不到 io-domain 相关的寄存器,可以通过 TRM 来 搜索需要配置的 io-domain 寄存器描述,在 GRF/PMUGRF 章节搜索 'vsel', 'VSEL' 或者 'volsel' 索引, PMUGRF 中的 io-domain 是用来控制 PMU IO。

支持配置的两种电压1.8v/3.3v:

- 寄存器配置成1, 一般对应的电压范围是 1.62v ~ 1.98v, typical 电压 1.8v;
- 寄存器配置成0, 一般对应的电压范围是 3.00v ~ 3.60v, typical 电压 3.3v。

具体电压范围要以实际芯片的 Datasheet 为准。

#### 驱动软件流程

下面是 rockchip-io-domain.c 驱动的软件流程图, 主要分为两个方面:

#### 1. 初始化配置

在驱动的 probe 函数中的 supply name,获取 dts 中对应 supply name 定义的 regulator,再根据 regulator 的电压配置 io-domain 寄存器,如果是 1.8v 那一档,该 bit 配置为 1;如果是 3.3v 那一档,该 bit 配置为 0。

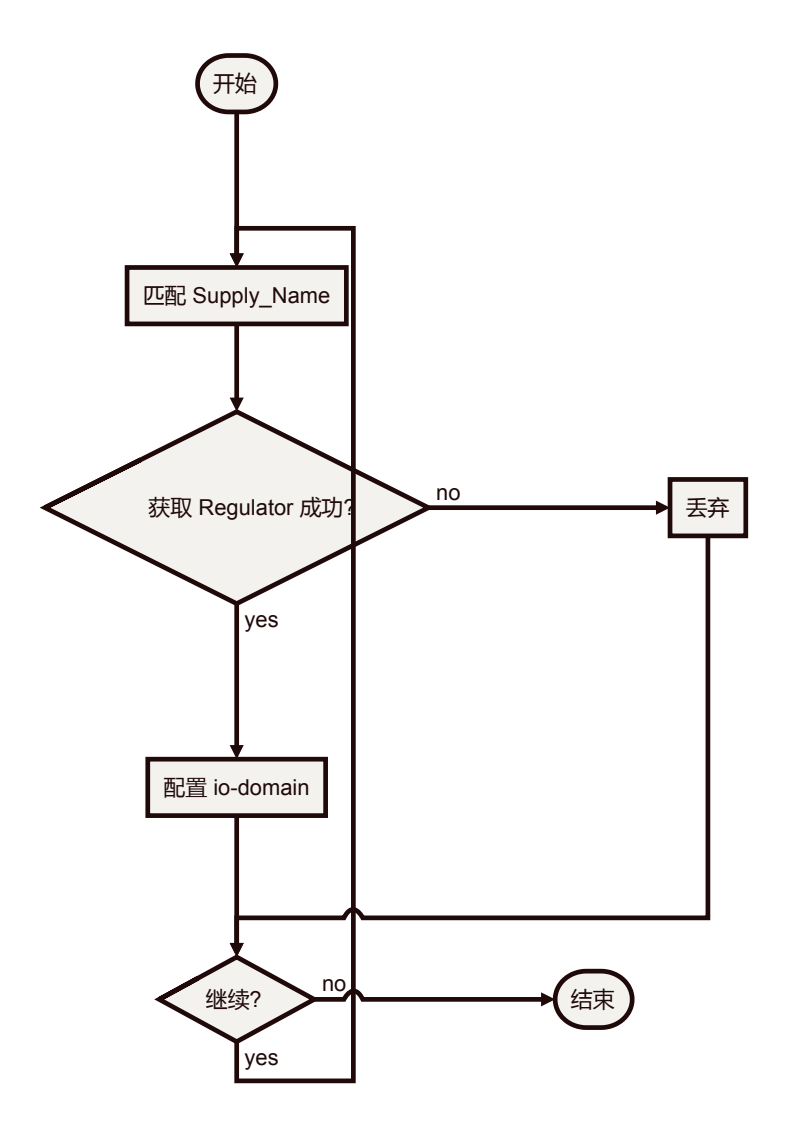

## 2. 动态配置

在初始化的过程中,会绑定 regulator,通过注册 notify 的方式,一旦这个 regulator 的电压发生变化,就会通知 io-domain 驱动更新成对应的寄存器,做 到动态更新寄存器的效果。

## 如何配置 io-domain

不是每个 IO 电源域都需要配置,有些 IO 的电源域是固定的,不需要配置。下面3个步骤描述如何通过软件配置 io-domian:

1. 通过 rockchip-io-domain.txt 文档寻找名称

需要在软件上通过 dts 配置的 IO 电源域在 Linux Kernel 的目录下的文件都有描述: Documentation/devicetree/bindings/power/rockchip-io-domain.txt;由于 TRM 文档和硬件原理图上对同一个 io-domain 名称描述可能有差异,在 rockchip-io-domain.txt 文档上统一描述了 TRM 与 硬件原理图上 io-domain 名称的对应关系。

例如 RK3399 Soc,通过查看 rockchip-io-domain.txt 文档,我们知道了 RK3399 的电源域需要配置包含 bt565, audio, sdmmc, gpio1830,以及 PMUGRF 下面的 pmu1830 这几个 supply,后面的 The supply connected to "\*\*\*\_VDD" 表示在硬件原理图上对应的名称。

Possible supplies for rk3399:

- bt656-supply: The supply connected to APIO2\_VDD.
- audio-supply: The supply connected to APIO5\_VDD.
- sdmmc-supply: The supply connected to SDMMC0\_VDD.
- gpio1830-supply: The supply connected to APIO4\_VDD.

Possible supplies for rk3399 pmu-domains:

• pmu1830-supply:The supply connected to PMUIO2\_VDD.

#### 2. 通过硬件原理图寻找 io-domain 配置的真实电压

仍以 RK3399-EVB 原理图 和 bt656 IO 电源域为例,我们在 rockchip-iodomain.txt 中找到了 bt656 对应的硬件原理图上表示为 APIO2\_VDD。所以通过 逆向搜索 'APIO2\_VDD' 得到 RK3399-EVB 硬件原理图上的 APIO2\_VDD 电源是 由RK808 下的 VCC1V8\_DVP 供给。

| G31       CIF_D0         H25       CIF_D1         H30       CIF_D2         F28       CIF_D3         H29       CIF_D4         F29       CIF_D5         H27       CIF_D6         G30       CIF_D7         H28       CIF_VSYNC         H31       CIF_CLKO         F31       DVP_PDN0_H |
|----------------------------------------------------------------------------------------------------|
| J24 OAPIO2_VDDPST<br>K23 OAPIO2_VDD                                                                                                    |
|                                                                                                    |

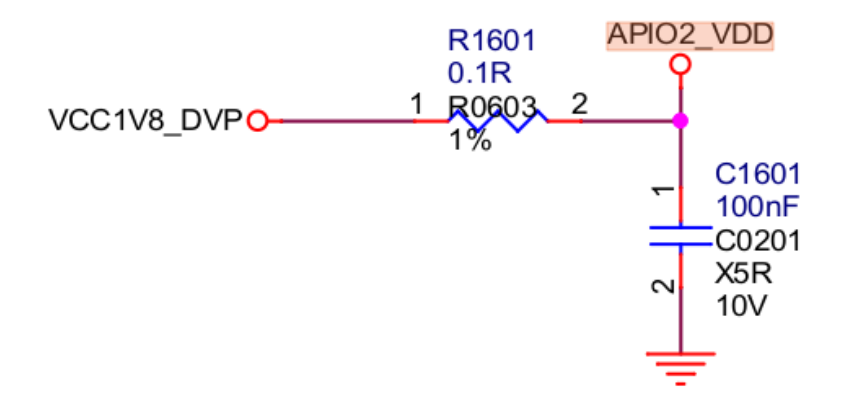

## 3. 通过 DTS 配置

以上两步做完后,得到了配置的名称和供电源头,在 DTS 里面找到对应的 regulator: vcc1v8\_dvp,就可以在 rk3399-evb.dtsi 配置上 "bt656-supply = <&vcc1v8\_dvp>;",其他的电源域配置类似。

## 通过硬件 Pin 脚控制的电源域一般不做配置

在 RK Soc 中的一些 IO 电源域在硬件上已经通过某个 Pin 脚来控制的,这种情况下我们 kernel 的 DTS 一般不去配置,不破坏当前的硬件状态,像 flash 和 emmc 这些模块的 IO 电源域一般都是 Pin 脚来控制的。

在 TRM 的 io-domain 寄存器描述中,我们可以看到哪些电源域是可以通过 Pin 脚来控制的,以及通过硬件上这个 Pin 脚的输入电压状态来确认当前这个电压域 的配置;也可以通过 GRF 寄存器来配置,两种选择。

例如, RK3368 Soc 的 TRM 和 RK3368-evb 的硬件原理图上有下面寄存器的描述 和硬件上 Pin 脚的配置。

• TRM 寄存器描述:

| 14 RW | 0x0 | flash_poc_ctrol<br>flash IO domain poc control selection         |  |  |  |
|-------|-----|------------------------------------------------------------------|--|--|--|
|       |     | 0: controled by gpio_0b5 pad<br>1: controled by bit 2 of IO_VSEL |  |  |  |

|   |    |      | flash0_v18sel                           |
|---|----|------|-----------------------------------------|
| 2 |    | 0×1  | FLASH0 IO domain 1.8V voltage selection |
| 2 | RW | 0.21 | 1'b0: 3.3V/2.5V                         |
|   |    |      | 1'b1: 1.8V                              |

• 硬件原理图:

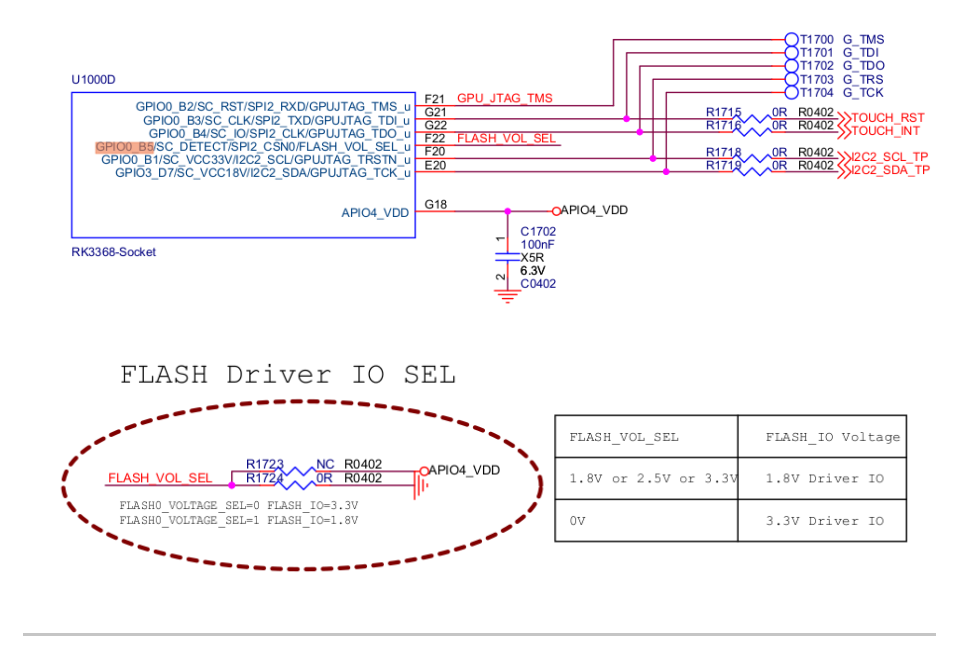

## DTS 中无定义 Regulator 情况处理

在使用的过程中可能会遇到,你找不到相应的regulator来配置,可能项目上面 未使用 pmic等电源,只是简单的拉了一个电源过来,dts 上找不到 regulator 的 定义,那么你需要在 dts 文件里面增加fixed regulator 的定义,一般 3.3v 和 1.8v 两个 regulator 就够用了。

下面是 rk3229-evb.dts 的配置例子,确定硬件上的电压是用 1.8v 还是 3.3v,配置成相应的 regulator:

```
regulators {
 1
                     compatible = "simple-bus";
 3
                      #address-cells = <1>;
                      \#size-cells = \langle 0 \rangle;
 4
 6
                      vccio_1v8_reg: regulator@0 {
                              compatible = "regulator-
    fixed";
 8
                              regulator-name = "vccio_1v8";
                              regulator-min-microvolt =
    <1800000>;
10
                              regulator-max-microvolt =
    <1800000>;
11
                              regulator-always-on;
12
                      };
13
14
                      vccio_3v3_reg: regulator@1 {
                              compatible = "regulator-
15
    fixed";
16
                              regulator-name = "vccio_3v3";
                              regulator-min-microvolt =
17
    <3300000>;
18
                              regulator-max-microvolt =
    <3300000>;
19
                              regulator-always-on;
```

```
};
21
            };
22
    &io_domains {
23
            status = "okay";
24
25
            vccio1-supply = <&vccio_3v3_reg>;
26
27
            vccio2-supply = <&vccio_1v8_reg>;
28
            vccio4-supply = <&vccio_3v3_reg>;
29
   };
```

## 常见问题:

## 1. 如何确定某个 Pin 脚所在的电源域寄存器是否配置正确

经常遇到客户报的问题是某 pin 脚的电压与所期望的不符,很有可能就是电源域 配置问题。例如,在 RK3399上,软件上代码已经让 GPIO2\_B1 输出高,但是实 际通过量测发现电压不对;通过读取寄存器已经确认该 pin 脚已经将 iomux 配 置成 gpio,并且也设置成输出高,这就很有可能是 io-domain 没有配置正确。 那么这时候就要确认电源域寄存器是否配置正确,方法就是上面介绍的如何配置 电源域的相反步骤。

先确定这个 io 所在的电源域,一般是看硬件原理图或者 Datasheet 来确定。例如,RK3399下面通过硬件原理如图发现 GPIO2\_B1 所在的电源域硬件上表示为 APIO2\_VDD,并且 APIO2\_VDD 是接的电压是VCC1V8 DVP。

| U1000L<br>RK3399-Socket                                                                                                    |                                                                                                    |
|----------------------------------------------------------------------------------------------------|----------------------------------------------------------------------------------------------------|
| GPIO2_A0/VOP_D0/CIF_D0/I2C2_SDA_u<br>GPIO2_A1/VOP_D1/CIF_D1/I2C2_SCL_u<br>GPIO2_A2/VOP_D2/CIF_D2_d<br>GPIO2_A3/VOP_D3/CIF_D3_d<br>GPIO2_A4/VOP_D4/CIF_D4_d<br>GPIO2_A5/VOP_D5/CIF_D5_d<br>GPIO2_A6/VOP_D6/CIF_D6_d<br>GPIO2_A7/VOP_D7/CIF_D7/I2C7_SDA_u | G31         CIF_D0           H25         CIF_D1           H30         CIF_D2           F28         CIF_D3           F29         CIF_D5           H27         CIF_D6           G30         CIF_D7 |
| GPIO2_B0/VOP_CLK/CIF_VSYNC/I2C7_SCL_u<br>GPIO2_B1/SPI2_RXD/CIF_HREF/I2C6_SDA_u<br>GPIO2_B2/SPI2_TXD/CIF_CLKIN/I2C6_SCL_u<br>GPIO2_B3/SPI2_CLK/VOP_DEN/CIF_CLKOUTA_u<br>GPIO2_B3/SPI2_CLK/VOP_DEN/CIF_CLKOUTA_u                                          | H28<br>F30 GPIO2_B1 CIF_VSYNC<br>H24 GPIO2_B2<br>H31 CIF_CLKO<br>F31 DVP_PDN0_H                                                                                                    |
| APIO2_VDDPST<br>APIO2_VDD                                                                                                    | J24 OAPIO2_VDDPST<br>K23 OAPIO2_VDD                                                                                                    |

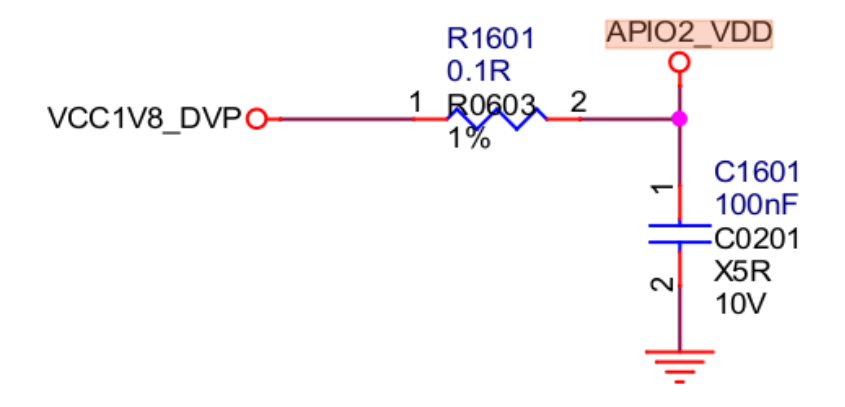

• 通过 rockchip-io-domain.txt 文档找到对应的名称。例如,在 rockchip-io-domain.txt 文档上找到的电源域对应的名称是 "bt656"。

| _           |                                                             |                          |                                      |                                                  |                      |                                                       |
|-------------|-------------------------------------------------------------|--------------------------|--------------------------------------|--------------------------------------------------|----------------------|-------------------------------------------------------|
| Рс<br>-     | pssible supplies                                            | for<br>The               | r rk3368<br>supply                   | 3 pmu-domai<br>connected                         | ins<br>to            | PMUIO_VDD.                                            |
| -<br>Po     | vop-supply:<br>ossible supplies                             | ine<br>5 foi             | r rk3399                             | connected<br>9:                                  | to                   |                                                       |
| -<br>-<br>- | bt656-supply:<br>audio-supply:<br>sdmmc-supply:<br>gpio1830 | The<br>The<br>The<br>The | supply<br>supply<br>supply<br>supply | connected<br>connected<br>connected<br>connected | to<br>to<br>to<br>to | APIO2_VDD.<br>APIO5_VDD.<br>SDMMC0_VDD.<br>APIO4_VDD. |
| Рс<br>-     | pmu1830-supplies                                            | 5 foi<br>The             | r rk3399<br>supply                   | ) pmu-domai<br>connected                         | ins<br>to            | :<br>PMUIO2_VDD.                                      |

在TRM上找到这个寄存器,通过 io 命令或者其他方式读取这个寄存器的值,一般基地址是GRF 或者 PMUGRF。例如,在TRM 文档上搜索到"bt656"寄存器描述,为 bit0,查看寄存器偏移为 0xe640,GRF基地址为 0xff770000。在串口终端输入"io -4 0xff77e640",得到 iodomain 寄存器值,如果该寄存器值 bit0 为1,表示 1.8v,与硬件实际电压 VCC1V8\_DVP,dts 中该项配置正确;如果 bit0 为0,则表示3.3v,与硬件实际电压 VCC1V8\_DVP 不符,dts 中该项配置不正确。

| 3 | RW | 0x0 | gpio1833_gpio4cd_ms |
|---|----|-----|---------------------|
| 2 | RW | 0×0 | sdmmc_gpio4b_ms     |
| 1 | RW | 0×0 | audio_gpio3d4a_ms   |
| 0 | RW | 0x0 | bt656_gpio2ab_ms    |

## 2. io-domain 的寄存器不正确

常见的寄存器不对,可能是以下几个问题

- 所配置的 regulator 电压不对;
- 未配置 Regulator 或 Regulator 未使能;
- Regulator 比 io-domain 驱动加载更慢,获取 regulator 失败。